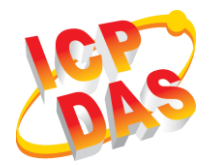

### WF-2572MM 快速上手指南

v1.00, September 2019

### 產品內容

除了『快速上手指南』外,此產品內容還包括以下配件:

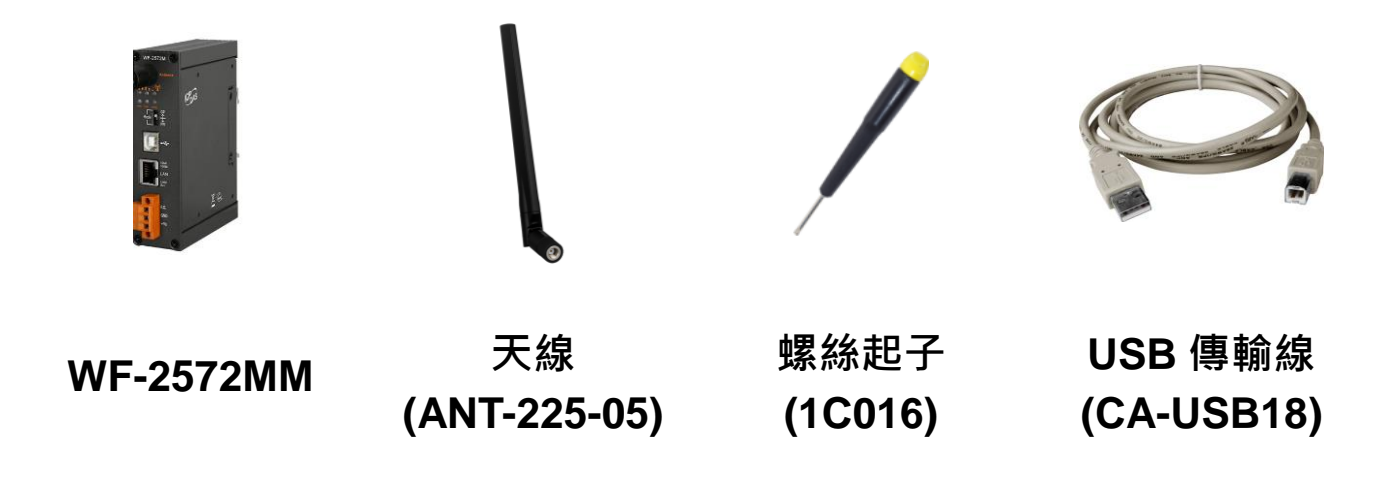

外觀

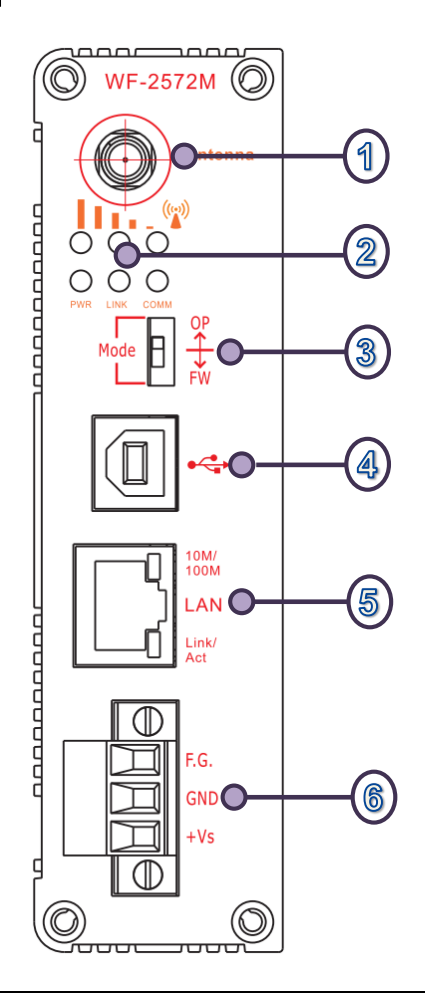

| 編號. | 描述           |
|-----|--------------|
| 1   | 天線連接器        |
| 2   | LED 指示燈      |
| 3   | 運作模式開關       |
| 4   | USB 連接器      |
| 5   | Ethernet 連接器 |
| 6   | 電源連接器        |

# **2** 接線與腳位

| LED                                          | LED 狀態 | 描述                |  |
|----------------------------------------------|--------|-------------------|--|
| Limit-AP 模式                                  |        |                   |  |
| 訊號燈-綠                                        | 恆亮     | 裝置運作在 Limit-AP 模式 |  |
| 司哈威 芏                                        | 恆亮     | AP 運作在 2.4 GHz    |  |
| 甙硫短-更                                        | 恆暗     | AP 運作在 5 GHz      |  |
| 南海岸鉄廠(つんつ)                                   | 恆亮     | 電源正常              |  |
| ■電源私態燈(PWR)                                  | 恆暗     | 電源異常              |  |
|                                              | 閃爍/恆亮  | 連線中/未連線           |  |
|                                              | 恆暗     | 已連線               |  |
|                                              | 閃爍     | 資料傳輸中             |  |
| / 通前拍小燈(COMM)                                | 恆暗     | Ethernet 閒置       |  |
| Infrastructure 模式                            |        |                   |  |
|                                              | •••    | Wi-Fi 訊號強         |  |
|                                              | 0 • •  | Wi-Fi 訊號中         |  |
| 訊號燈(綠、黃、紅)                                   | 00●    | Wi-Fi 訊號弱         |  |
|                                              | 000    | 未連線               |  |
|                                              | 恆亮     | 電源正常              |  |
| ■電源私態燈(PWR)                                  | 恆暗     | 電源異常              |  |
|                                              | 閃爍/恆亮  | 連線中/未連線           |  |
|                                              | 恆暗     | 已連線               |  |
|                                              | 閃爍     | 資料傳輸中             |  |
| │ / 迎前/泊/\\///////////////////////////////// | 恆暗     | Ethernet 閒置       |  |

## **3** 硬體安裝

在開始測試 WF-2572M 之前,請先確認硬體的設定是否正確。硬體的配置如以 下步驟所示:

### 步驟 1: 將 WF-2572M 設定為運作模式

請確認 WF-2572M 側邊面板上的指撥開關,是在"OP"的位置,如圖 1 所示。系統重新上電後,WF-2572M 會在運作模式。

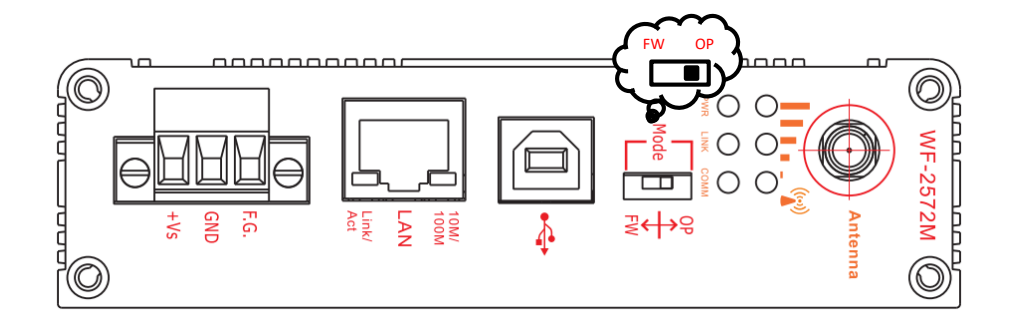

#### 圖 1. 開關位置

#### 步驟 2: 連接電源

將 WF-2572M 接上電源

#### 步驟 3: 連接 USB 線

WF-2572M 的無線設定方式,採用 USB 介面來設定模組。如果 WF-2572M 已經 設定完畢,則此步驟可以略過。

## 4 應用說明

使用者可以連接一個 WF-2572M 或多個 WF-2572M。WF-2572M 會將裝置的 Ethernet 轉為 Wi-Fi 無線網路。WF-2572M 可以通過這種方式,完成無線網絡連接 的目的。

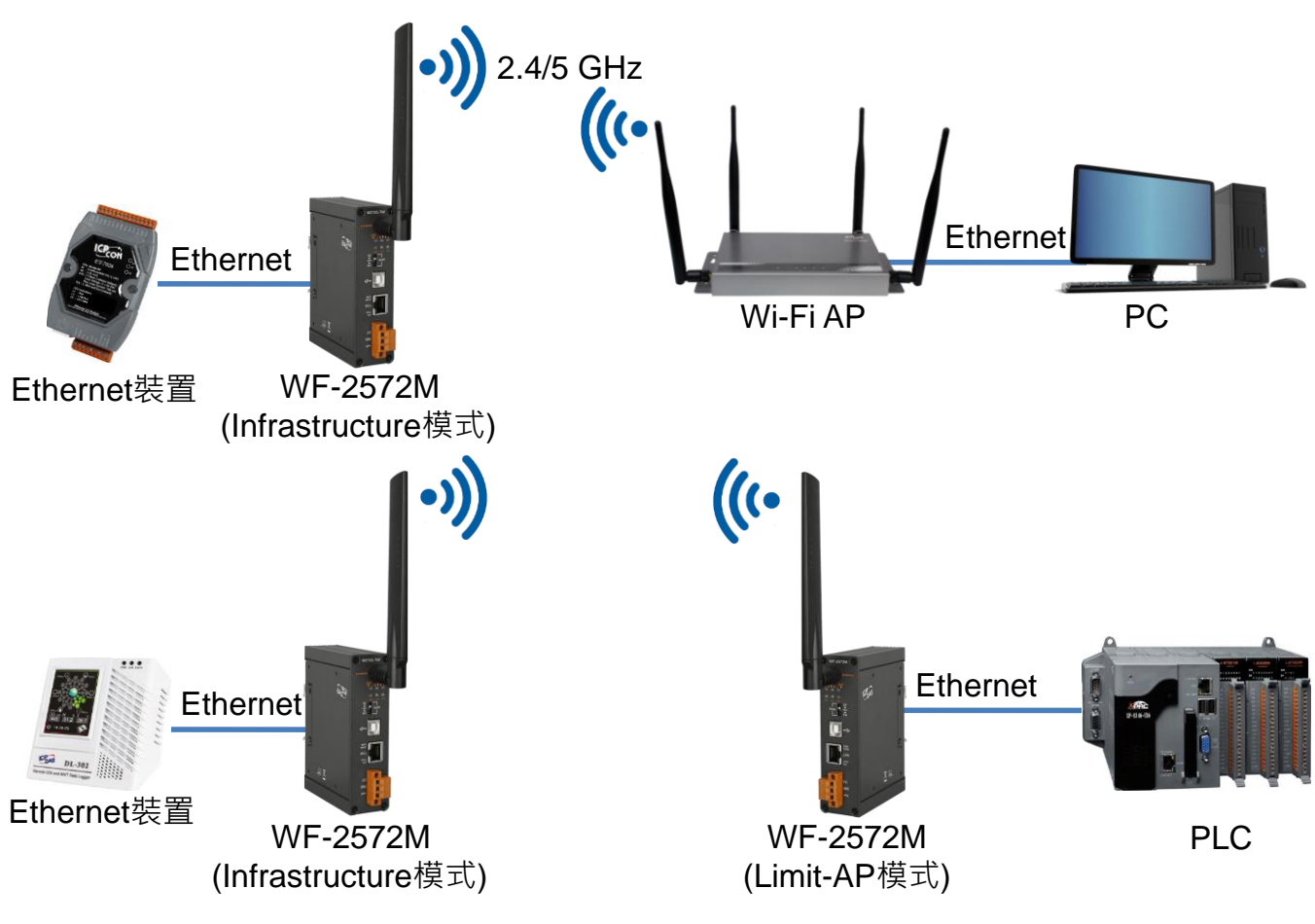

圖 2. WF-2572M 的應用

### **5** 連線設定-Infrastructure 模式

測試架構如圖 3 所示·WF-2572M 的網路線接往電腦·Wi-Fi AP 的網路線接往另外一台電腦。

WF-2572M 設定為 Infrastructure 模式,並與 Wi-Fi AP 建立連線。

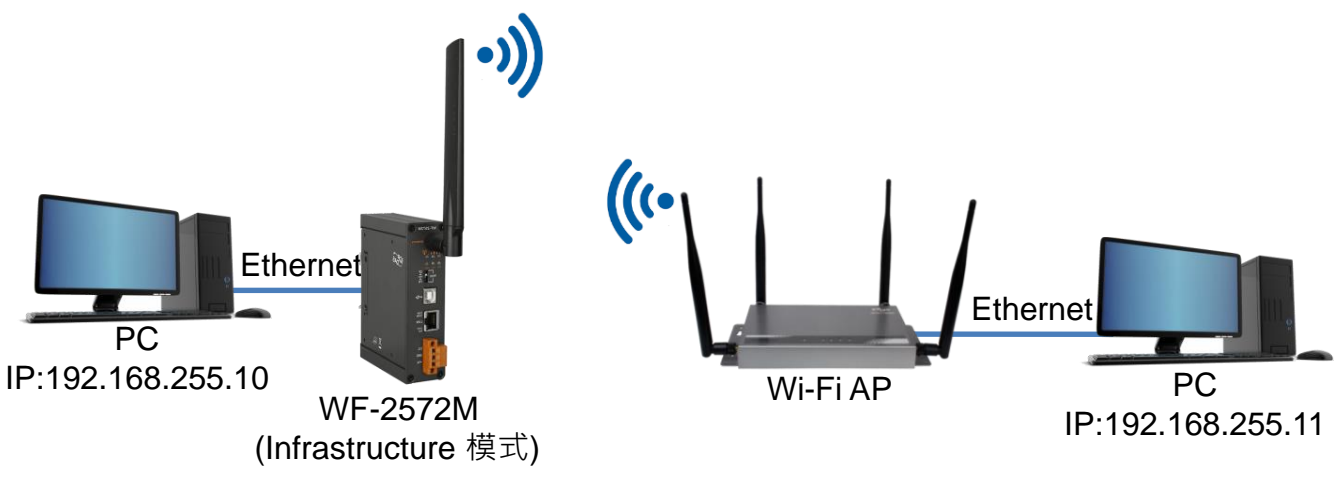

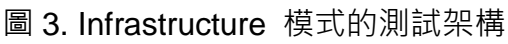

步驟 1: 將 WF-2572M 設定為 Infrastructure 模式,並設置 Wi-Fi 參數

| 356 WF-2572 Utility - C X                                                                                                    |  |  |  |  |  |  |  |
|----------------------------------------------------------------------------------------------------|--|--|--|--|--|--|--|
| Wi-Fi Parameter         Mode:       Infrastructure         Operation Band:       2.4 GHz         Authentication:       WPA/WPA2         Channel:       11         Password:       1qaz2wsx |  |  |  |  |  |  |  |
| MAC<br>MAC: FF : FF : FF : FF : FF G<br>The MAC only can modify when the mode is "Station".                                                                                                |  |  |  |  |  |  |  |
| IP<br>IP: 192 168 255 1<br>Cohmercin 255 255 255 255 255 255 255 255 255 25                                                                                                    |  |  |  |  |  |  |  |
| Submask: 255       255       1       6         Gateway: 192       168       255       1       Write Setting                                                                                |  |  |  |  |  |  |  |
| Utility Version: V1.00                                                                                                    |  |  |  |  |  |  |  |

圖 4. Infrastructure 模式設定步驟

- 1. 將模式設定為 Infrastructure 模式。
- 2. 設定欲連線之 AP 的 SSID。
- 3. 設定欲連線之 AP 的加密方式。
- 4. 設定欲連線之 AP 的密碼。
- 5. 此處的 MAC 為與 WF-2572M Ethernet 對接那台裝置的 MAC。如果不清楚 裝置的 MAC, MAC 查詢方式,請參閱手冊的第 4.4.3 章。
- 6. 按下"Write Setting"按鈕存設定。

### 步驟 2: 設定電腦 IP

1. 將兩台電腦的 IP 分別設為 192.168.255.10 與 192.168.255.11, 如圖 5 所示。

| Internet Protocol (TCP/IP) Properties                                                                                                    | Internet Protocol (TCP/IP) Properties                                                                                                    |  |  |  |
|----------------------------------------------------------------------------------------------------|----------------------------------------------------------------------------------------------------|--|--|--|
| General                                                                                                    | General                                                                                                    |  |  |  |
| You can get IP settings assigned automatically if your network supports<br>this capability. Otherwise, you need to ask your network administrator for<br>the appropriate IP settings. | You can get IP settings assigned automatically if your network supports<br>this capability. Otherwise, you need to ask your network administrator for<br>the appropriate IP settings. |  |  |  |
| Dbtain an IP address automatically                                                                                                    | <ul> <li>Obtain an IP address automatically</li> </ul>                                                                                                    |  |  |  |
| O Use the following IP address:                                                                                                    | O Use the following IP address:                                                                                                    |  |  |  |
| <u>IP address:</u> 192 . 168 . 255 . 10                                                                                                    | (a) < <u>IP address:</u> (a) (b) (b) (b) (b) (c) (c) (c) (c) (c) (c) (c) (c) (c) (c                                                                                                   |  |  |  |
| Subnet mask: 255 . 255 . 0                                                                                                    | Subnet mask: 255 . 255 . 0                                                                                                    |  |  |  |
| Default gateway:                                                                                                    | Default gateway:                                                                                                    |  |  |  |
| Obtain DNS server address automatically                                                                                                    | ○ D <u>b</u> tain DNS server address automatically                                                                                                    |  |  |  |
| O Use the following DNS server addresses:                                                                                                    | • Use the following DNS server addresses:                                                                                                    |  |  |  |
| Preferred DNS server:                                                                                                    | Preferred DNS server:                                                                                                    |  |  |  |
| Alternate DNS server:                                                                                                    | Alternate DNS server:                                                                                                    |  |  |  |
| Ad <u>v</u> anced                                                                                                    | Advanced                                                                                                    |  |  |  |
| OK Cancel                                                                                                    | OK Cancel                                                                                                    |  |  |  |

圖 5. 設定電腦 IP

### 步驟 3: Internet 連線測試

- 1. 按下 Windows 鍵( 🖛 )與 R, 在跳出視窗輸入"cmd", 呼叫命令提示字元。
- 2. 開啟兩個命令提示字元,分別在兩個視窗內輸入對方的 IP。

命令 1: ping 192.168.255.10

命令 2: ping 192.168.255.11

3. 若互 ping 的測試結果如圖 6 所示,代表兩台電腦的 Wi-Fi 通訊正常,兩台

電腦正透過 Wi-Fi 正在傳輸資料。

| C:\WINDOWS\system32\cmd.exe                                                                                                    | C:\WINDOWS\system32\cmd.exe                                                                                                    |  |  |  |
|----------------------------------------------------------------------------------------------------|----------------------------------------------------------------------------------------------------|--|--|--|
| C:\Users\Jack_ICPDAS>ping 192.168.255.10                                                                                                    | C:\Users\Jack_ICPDAS>ping 192.168.255.11                                                                                                    |  |  |  |
| Pinging 192.168.255.10 with 32 bytes of data:<br>Reply from 192.168.255.10: bytes=32 time=1ms TTL=64<br>Reply from 192.168.255.10: bytes=32 time=1ms TTL=64<br>Reply from 192.168.255.10: bytes=32 time=1ms TTL=64<br>Reply from 192.168.255.10: bytes=32 time=1ms TTL=64 | Pinging 192.168.255.11 with 32 bytes of data:<br>Reply from 192.168.255.11: bytes=32 time=2ms TTL=64<br>Reply from 192.168.255.11: bytes=32 time=1ms TTL=64<br>Reply from 192.168.255.11: bytes=32 time=1ms TTL=64<br>Reply from 192.168.255.11: bytes=32 time=1ms TTL=64 |  |  |  |
| Ping statistics for 192.168.255.10:<br>Packets: Sent = 4, Received = 4, Lost = 0 (0% loss),<br>Approximate round trip times in milli-seconds:<br>Minimum = 1ms, Maximum = 1ms, Average = 1ms                                                                              | Ping statistics for 192.168.255.11:<br>Packets: Sent = 4, Received = 4, Lost = 0 (0% loss),<br>Approximate round trip times in milli-seconds:<br>Minimum = 1ms, Maximum = 2ms, Average = 1ms                                                                              |  |  |  |
| C:\Users\Jack_ICPDAS>_                                                                                                    | C:\Users\Jack_ICPDAS>_                                                                                                    |  |  |  |

圖 6.測試成功畫面

## **6** 連線設定-Limit-AP 模式

測試架構如圖 7 所示。將兩台 WF-2572M 分別接上電腦,並將一台設定為 Limit-AP 模式;另外一台設定為 Infrastructure 模式。

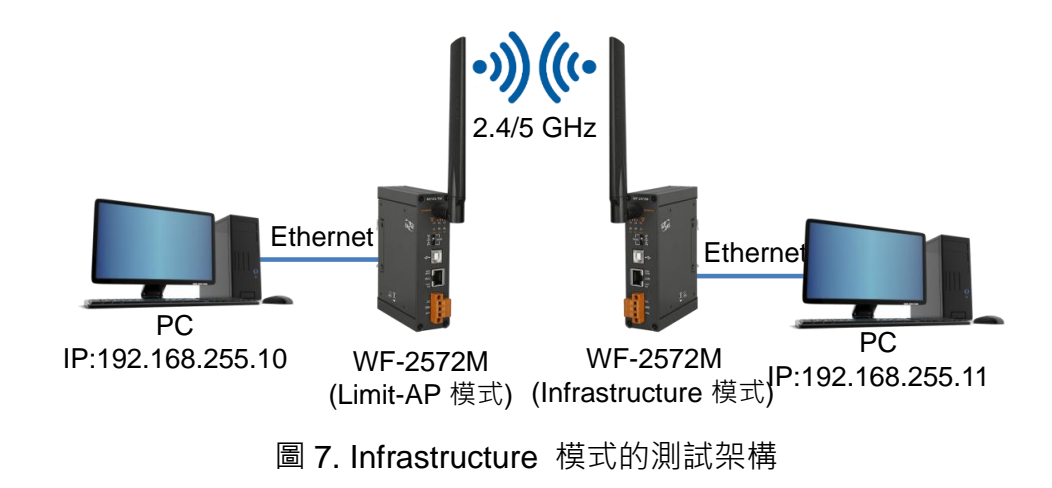

### 步驟 1: 設定 WF-2572M 的 Limit-AP 參數

- 1. 將 Mode 切換成"Limit-AP"。
- 2. 選擇 WF-2572M 運作的頻帶。
- 3. 設定 AP 的運作通道。
- 4. 設定 AP 的 SSID。
- 5. 設定 AP 的加密方式。
- 6. 設定 AP 的密碼。
- 7. 設定 WF-2572M 的 IP/Submask/Gateway
- 8. 按下"Write Setting"來儲存設定。

| 🐝 WF-2572 Utility                                                                                                    | —    |         | × |  |  |  |  |
|----------------------------------------------------------------------------------------------------|------|---------|---|--|--|--|--|
| Wi-Fi Parameter                                                                                                    |      |         |   |  |  |  |  |
| Mode: Limit-AP 🔽 🚺 SSID: WF-2572                                                                                                  |      |         | 4 |  |  |  |  |
| Operation Band: 2.4 GHz  Q Authentication: WPA/WPA                                                                                | A2   | -       | 5 |  |  |  |  |
| Channel: 11 🔹 3 Password: 1qaz2wsx                                                                                                |      |         | 6 |  |  |  |  |
| MAC<br>MAC: FF : FF : FF : FF : FF Get MAC<br>The MAC only can modify when the mode is "Station".                                 |      |         |   |  |  |  |  |
| IP<br>IP: 192 168 255 1<br>Character 255 255 0                                                                                    |      |         |   |  |  |  |  |
| Submask:         255         255         0           Gateway:         192         168         255         1         Write Setting | Read | Setting |   |  |  |  |  |
| Utility Version: V1.00                                                                                                    |      |         |   |  |  |  |  |

圖 8.設定 Wi-Fi 參數

### 步驟 2: WF-2572M 的 Infrastructure 模式的設定方式,請參考手冊第 4.4 章。

#### 步驟 3: 設定電腦 IP

1.將兩台電腦的 IP 分別設為 192.168.255.10 與 192.168.255.11,如圖 5 所示。

### 步驟 4: Internet 連線測試

- 1. 按下 Windows 鍵( 2)與 R, 在跳出的視窗輸入"cmd", 呼叫命令提示字元。
- 2. 開啟兩個命令提示字元,分別在兩個視窗內輸入對方的 IP。

命令 1: ping 192.168.255.10

命令 2: ping 192.168.255.11

3. 若互 ping 的測試結果如圖 6 所示,代表兩台電腦的 Wi-Fi 通訊正常,兩台 電腦正透過 Wi-Fi 正在傳輸資料。

### 7 技術支援

如果您在使用上有任何問題,歡迎您聯絡泓格科技。

泓格科技官方網站: <u>http://www.icpdas.com</u>
客服信箱: <u>service@icpdas.com</u>